# Subject #1: Getting Started

- Open a login account:
  - Use the Internet explorer to open the web page http://www.tau.ac.il/newuser
  - You should see the menu for opening a computer account.
  - Field #1: fill your I.D. number ("Mispar Zehut"):
    9 digits including "Sifrat Bikoret".
  - Field #2: fill your birthday in the format DD MM YYYY (day, month, year).
     e.g. 05 12 1978.
  - Field #3: fill your vocal response number (4 digits).
  - If the data are correct, push the **Check Account** button.
  - You should see your username, also called the login.
  - You would be asked to enter again your vocal response number.
  - Your temporary **password** is also your vocal response number.
- Wait several minutes and enter your account, using the **Exceed** program, on the **zoot** computer. You would first of all be asked to change your password. The new password, however, takes effect only after several more minutes.
- Password rules:
  - Has at least 6 characters.
  - Begins and ends with a **small letter**.
  - Contains at least one Capital letter and one special character (i.e ~`!@#%^&\*()-\_+=|\{[}]:;'"<,>.?/^\$)
  - Does **not** contain a meaningful word.
- When you enter your login for the first time, write once (only once): % ~compphys/init\_account

### Computers for Physicists

Subject #2: The UNIX operating system

- The operating system controls the operation of the computer. It manages the file system, the use of memory and the input/output devices. It also controls the operation of other programs (such as XEmacs and the C compiler), and gives them access to these resources. The zoot computer uses the UNIX operating system.
- The UNIX shell allows us to perform various operations. When you login you will see a line that ends with a %. This is the shell prompt. Operations can be performed by typing commands at the shell prompt.
- Type the following commands:

– % ls List the names of the files in the current directory. You should have a file called samplefile, a file called form.txt and maybe some other files. (We have created these files and put them in your directory). - % cat samplefile Show the contents of the file samplefile. - % mv samplefile sample Change the name of the file *samplefile* to sample. – % ls - % cp sample staff.txt Copy the file named *sample* to a file named staff.txt. – % ls - % rm sample Remove the file *sample* Type 'y' when asked if you really want to remove the file. Typing 'n' will cancel the operation.

- % ls

The command:
% man subject
gives information about various subjects. Type:
% man ls
to learn more about the ls command. Find out what the command:
% ls -1
means. Then try to use it. To exit man, type q.

# Computers for Physicists

• You can use *Directories* to organize your files. When you start working, you are in your *home directory*. Type the following commands:

| – % mkdir newdir               | Create a new directory, named <i>newdir</i> .                                        |
|--------------------------------|--------------------------------------------------------------------------------------|
| - % ls                         |                                                                                      |
| – % <b>mv</b> staff.txt newdir | Move the file $staff.txt$ into the directory $newdir$ .                              |
| – % ls                         | Note that the file <i>staff.txt</i> is not there.                                    |
| – % ls newdir                  | List the contents of the directory <i>newdir</i> .                                   |
| – % cd newdir                  | Change into the directory <i>newdir</i> .                                            |
| - % ls                         | Here it is again!                                                                    |
| - % pwd                        | Show the name of the current directory (present working directory).                  |
| – % ls                         | '' is always the directory one level upwards.                                        |
| - % cp staff.txt               | Copy the file staff.txt to the directory ''.                                         |
| $-$ % cd $\sim$                | Change to the home directory. '~' represents the home directory                      |
| – % <b>rm</b> newdir/staff.txt | Remove the file $staff.txt$ in the directory $newdir$ .                              |
| – % <b>rmdir</b> newdir        | Remove the directory <i>newdir</i> . This is only allowed if the directory is empty. |

- Reading and writing e-mail using Pine:
  - Type the command:% pine
  - If you see a long message ("This message will appear only once ..."), press "Enter".
  - Use the up and down arrows to move between the commands. Pressing "Enter" chooses a command.
  - Choose: Message Index
     You will see a list of the messages you have. You should have at least one message from the course mailing list. Read it.
  - Pressing 'm' returns to the main menu.
  - Write an e-mail letter to your neighbour:
    - 1. Choose 'Compose' from the main menu.
    - 2. Ask your neighbour his/her login name. Write it in the 'To:' field.
    - 3. Move with the arrows to the message text area, and write a short message.
    - 4. Send the message by pressing "C-x" (Control + 'x'). Tell your neighbour to read the mail you sent.
  - You can also try to write a message to yourself.
  - Exit pine by pressing 'q'.

# Subject #3: The **XEmacs** Editor

XEmacs is a text editor. It allows you to create text files and to edit them.

- In order to get used to the XEmacs editor:
  - Open the file form.txt: % xemacs form.txt
  - 2. Use the arrow keys to move in the form, and fill it in. For a list of XEmacs commands, have a look at the summary below.
  - 3. Save the file and Exit XEmacs (See the commands below).
  - 4. Send the file to us by using the following *shell* command: % mail compphys@post.tau.ac.il < form.txt</p>
- Below we summarize the most useful XEmacs commands.

#### - Command names conventions:

C-x : means pressing <Ctrl> and <x>

M-x : means pressing <Esc> and <x> or, in some terminals <Alt> and <x>

- Many of the commands can be invoked using the menu. For example, saving the changes to a file can be done by pressing C-x s but also by choosing save from the File menu. A third way to do it is to press the "Save" button below the menu bar.

#### - Motion within a window:

You can move to a new position by pressing the mouse while it is pointing at that position. The arrow keys can be used to move right/left/up/down.

 $\textbf{C-e} \text{ or } < \!\! \textbf{End} \!\! > : \text{ end of line}$ 

#### – Editing:

<Delete> : delete a character after the cursor C-d : delete the character on which the cursor points

 $\mathbf{C}$ - $\mathbf{k}$ : delete a line (from the cursor to the end)

C-y : yank back the last deleted "thing"

### - Block Editing:

You can use the mouse to mark a region of text.

Cut (Edit menu) - deletes the marked region

Copy (Edit menu) - copies the marked region to a temporary buffer.

Paste (Edit menu) - pastes the last cut/copied text in the current position.

Clear (Edit menu) deletes the marked region without remembering it.

#### – Files:

C-x C-s or Save (File menu): Write (Save) changes on file

C-x C-w or Save As (File menu): Save the file with a new name

 $\mathbf{C}\text{-}\mathbf{x}\ \mathbf{C}\text{-}\mathbf{c}$  or Quit (File menu): Quit the program

C-x C-f or Open (File menu): Open a file

# Computers for Physicists

 Buffers are created in XEmacs in order to keep simultaneously several sets of files and other information:

The Buffers menu allows you to switch between buffers.

 $\mathbf{C}\text{-}\mathbf{x}\ \mathbf{b}\ :\ \mathrm{change}\ \mathrm{buffer}$ 

 $\mathbf{C}\text{-}\mathbf{x}\ \mathbf{C}\text{-}\mathbf{b}$  : display list of buffers

 $\mathbf{C}\text{-}\mathbf{x}~\mathbf{s}~:$  save some buffers

- Windows allow you to divide the screen into two or more regions with different files or different parts of the same file:
  - C-x 1 : leave only one window (the one you are in)

 $\mathbf{C}\text{-}\mathbf{x}~\mathbf{0}$  : delete the window you are in

C-x 2 : split the current window into two windows

C-x o : go to the other window

– Miscellaneous commands:

 $\mathbf{C}\text{-}\mathbf{s}$  word : search forward for "word"

C-u 4 command or M-4 command : repeat "command" 4 times. The same effect is achieved also with other numbers

C-h t: Open the Emacs tutorial. By reading this tutorial you can learn more about XEmacs.

- If you make a mistake:
  - ${\bf C}\text{-}{\bf x}$   ${\bf u}$  or Undo (Edit menu): undo the last command. Undo can be repeated while going back in history

**C-g** : aborts the current command.

- Leaving XEmacs for Unix:

C-x C-c or Exit XEmacs (File menu): terminally leave XEmacs. Use it before you logout.

- background and foreground:
  - 1. In the shell window, type: % xemacs

The xemacs text editor starts running in a new window.

- 2. Look at the Unix shell window. The shell is waiting for the xemacs *process* to stop running, and does not accept new commands.
- 3. In the Unix shell window, press ctrl-z. This *suspends* the xemacs process. You can now type commands in the Unix shell, but the xemacs doesn't respond.
- 4. To make the xemacs respond, you can use the following commands:
- 5. % fg

6. % bg

makes a suspended process continue to run.

makes a suspended process continue to run in the *background*, so that the Unix shell continues to accept commands.

It is convenient to run xemacs as follows:

% xemacs & , or:

% xemacs filename &

The '&' (ampersand) sign means that the xemacs will run in the background.